### How to Guide – Finding your Class Number

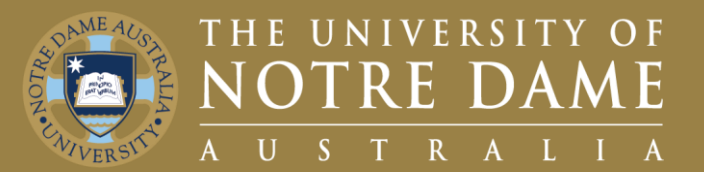

# Quick Reference Guide (QRG) to be used for training purposes

#### **For Class Numbers**

This guide will help you locate your Class Number.

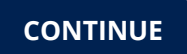

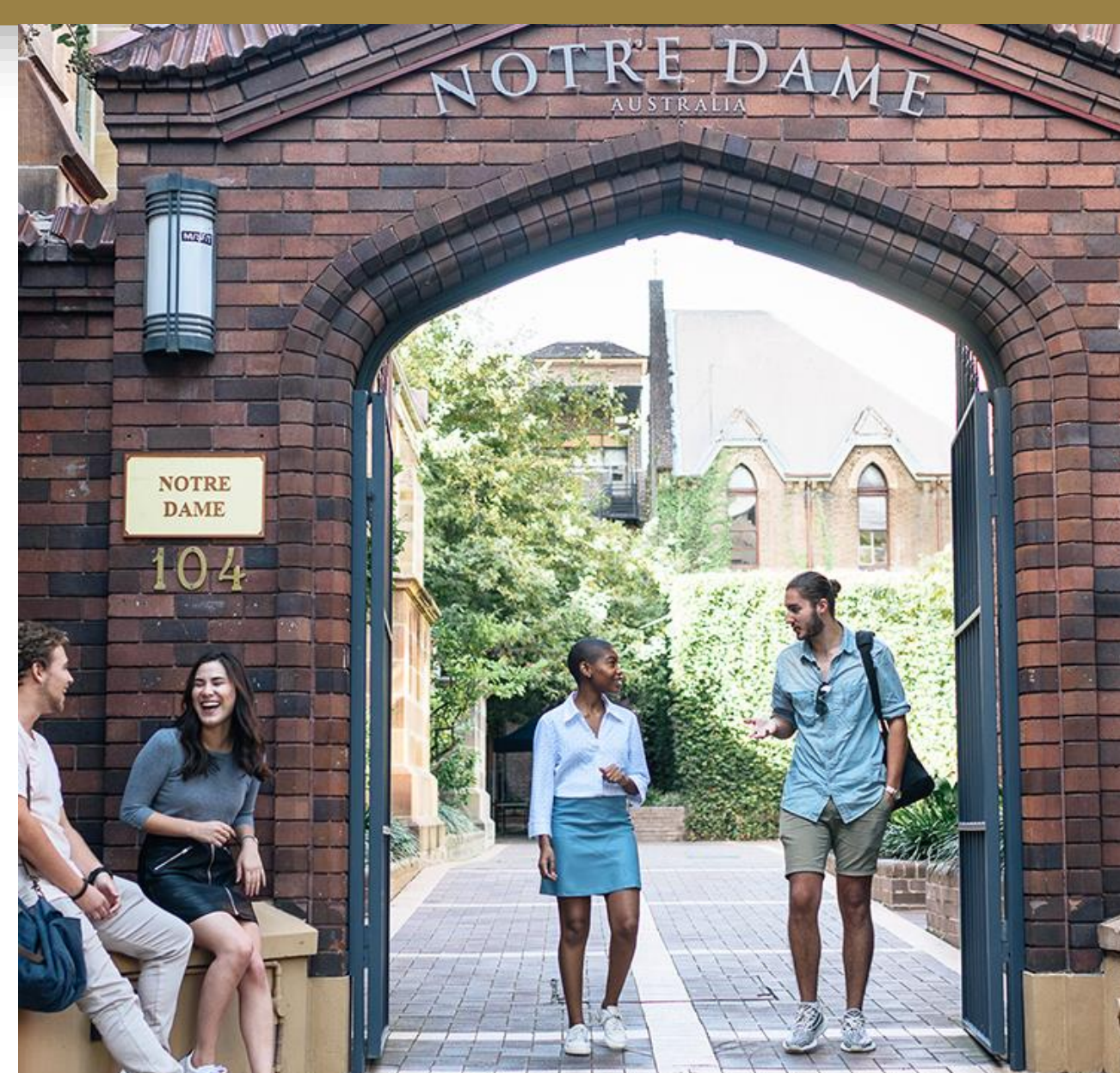

# How to find your Class Number 1/2

3

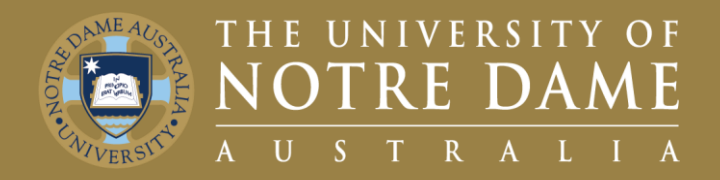

To find your Class Number:

- 1. Visit the UNDA Staff Portals page and click on the **PeopleSoft** tile.
- Click on the Faculty Centre tile. 2.
- 3. Enter your **Staff ID** and **Password**.
- Click on the **Faculty Centre** tile. 4.

The Navigation is as follows Staff Portals > PeopleSoft tile > Faculty Centre > Faculty Centre

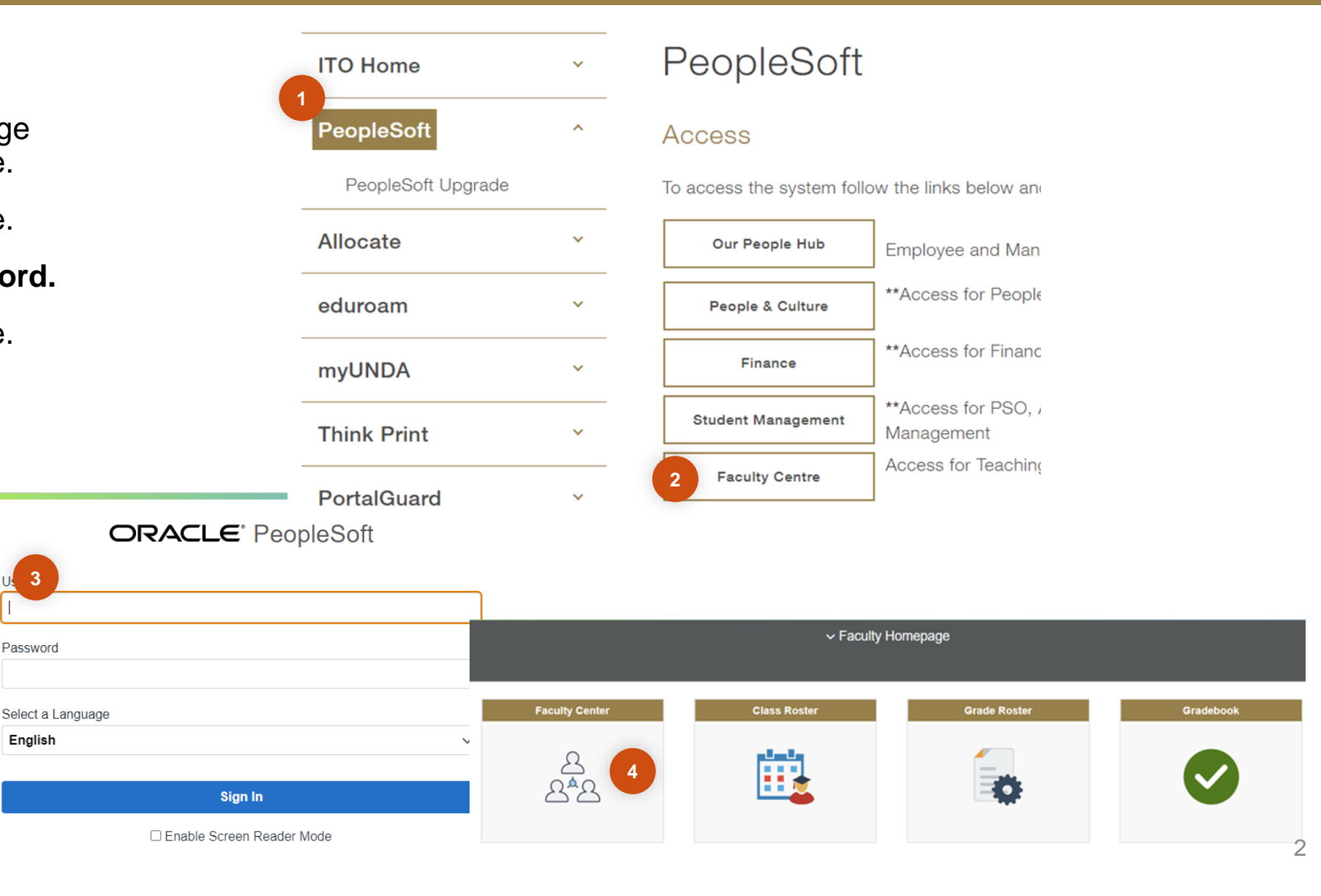

### How to find your Class Number 2/2

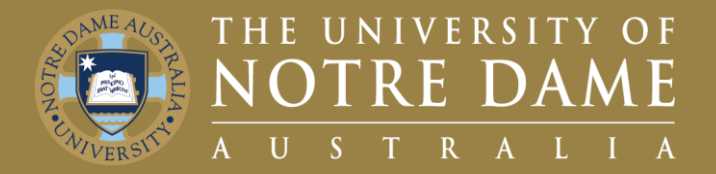

Once in the Faculty Centre:

- 1. Ensure you are in the **My Schedule** tab.
- 2. Go to the Class Column.
- Your Class Number is the four numbers in brackets next to the Course Code (i.e., 1771).

| Faculty Centre Search                                                                       |                                                                        |  |  |                       |                                           |          |              |                                           |      |                               |  |
|---------------------------------------------------------------------------------------------|------------------------------------------------------------------------|--|--|-----------------------|-------------------------------------------|----------|--------------|-------------------------------------------|------|-------------------------------|--|
| 1                                                                                           | Schedule   Class Roster   Grade Roster   Gradebook   Class Assignments |  |  |                       |                                           |          |              |                                           |      |                               |  |
| My                                                                                          | My Schedule                                                            |  |  |                       |                                           |          |              |                                           |      |                               |  |
| 2022 Study Period 2   Uni of<br>Notre Dame Australia                                        |                                                                        |  |  |                       |                                           |          | hange Term   | View Textbook Summary<br>My Exam Schedule |      |                               |  |
| Select display option                                                                       |                                                                        |  |  |                       |                                           |          |              |                                           |      |                               |  |
| Show All Classes Show Enrolled Classes Only                                                 |                                                                        |  |  |                       |                                           |          |              |                                           |      |                               |  |
| Icon Legend 🛛 🏦 Class Roster 📓 Grade Roster 👷 Gradebook 🕞 Assignments 😡 Learning Management |                                                                        |  |  |                       |                                           |          |              |                                           |      |                               |  |
| My Teaching Schedule > 2022 Study Period 2 > Uni of Notre Dame Australia                    |                                                                        |  |  |                       |                                           |          |              |                                           |      |                               |  |
|                                                                                             |                                                                        |  |  | Class                 | Class Title                               | Enrolled | Davs & Times | All [ 🔄 ]                                 | Room | Class Dates                   |  |
| สัล                                                                                         | R                                                                      |  |  | ARTS 6005-1<br>(2306) | Special Project (Lecture)                 | 1        | ТВА          |                                           | ТВА  | Jul 25, 2022-<br>Nov 20, 2022 |  |
| สัล                                                                                         | R                                                                      |  |  | ENGL 300<br>(1771) 3  | FictionsoftheSelf:LifeWrit'g<br>(Lecture) | 32       | ТВА          |                                           | TBA  | Jul 25, 2022-<br>Nov 20, 2022 |  |

26

28

TBA

TBA

ENGL 3010-1 Uses&Abuses of Literary

ENGL 3010-1 Uses&Abuses of Literary

Theory (Lecture)

Theory (Lecture)

My Exam Schedule > 2022 Study Period 2 > Uni of Notre Dame Australia

🖉 💽

.

(1252)

(1772)

You have no final exams scheduled at this time.

View Weekly Teaching Schedule

TBA

TBA

Go to top

Jul 25, 2022-

Nov 20, 2022

Jul 25, 2022-

Nov 20, 2022

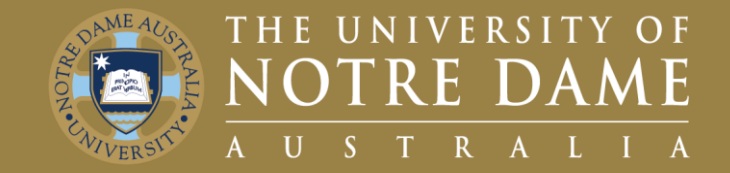

Sessional, first point of contact, please refer to your relevant Faculty Manager or Director

- Faculty of Medicine, Nursing, Midwifery and Health: Yvette Maloney
- Faculty of Arts, Sciences, Law & Business: Michelle Cosgrave
- Faculty of Education, Philosophy & Theology: Jan Dunphy
- Director for Pathways: Helen Rogers

General Casual, first point of contact, please refer to Bianca Petrovski, Resource Manager

Second point of contact will be **P&C** email them on p&c@nd.edu.au